# **Technical Support**

### Storing and transferring tag information on AVN head units

#### Storing the tag information (HD Radio mode)

iTunes Tagging lets you tag songs heard on HD Radio stations. You can preview, buy and download later, songs from your iTunes tagged playlist the next time you sync your iPod/iPhone. If the unit is connected to a Tagging compatible iPod/iPhone, you can use the iTunes Tagging function. For details, refer to the Owner's Manual of the Tagging compatible iPod/iPhone.

When a desired song is heard on an HD Radio station, touch the **TAG** icon area to save its tag information.

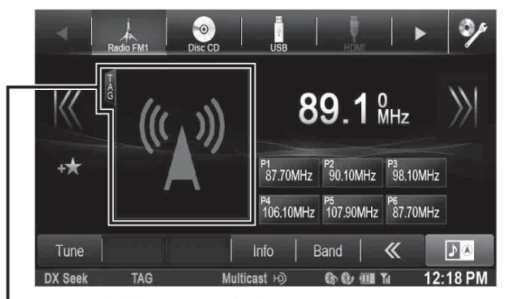

TAG icon area (When tagging is allowed, the TAG icon is displayed.)

#### Storing the tag information (SiriusXM mode)

iTunes Tagging lets you tag songs heard on SiriusXM channels. Using this unit in conjunction with an optional SiriusXM Tuner and a Tagging compatible iPod/iPhone, you can tag the music that you listen to, then transfer the tag information to your iPod/iPhone, and later, when your iPod/iPhone is connected to iTunes, you can preview, buy and download your tagged songs. For details, refer to the Owner's Manual of the Tagging compatible iPod/iPhone.

The TAG icon will appear when a song playing on a SiriusXM channel has tag information available.

When a desired song is heard on an SiriusXM channel, touch the **[TAG]** icon to save its tag information

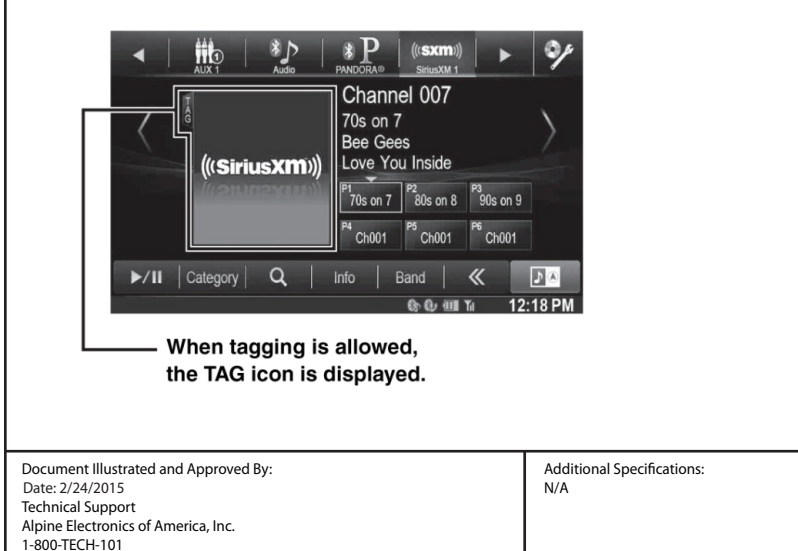

Circuit Profile

Revision: 012915 This document will be subjected to change without notice.

## Technical Support

Storing and transferring tag information on AVN head units

Page 2

#### Transfer tagged song information to iTunes

1. Connect your device to your computer and click the device button near the top left of the iTunes window.

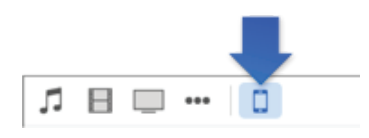

2. Click Sync.

Information about and links to the iTunes Store for your tagged songs are transferred to iTunes on your

computer, and appear in Playlists, in a playlist called Tagged.

#### Preview and purchase tagged songs

Some tagged songs might not be available for purchase, and some songs might be available for purchase only as part of an album.

- 1. Click the Music button  $\square$  near the top left of the iTunes window, and click Playlists.
- 2. To see a list of your tagged songs, select the Tagged playlist.

To hear a 30-second preview of a song before purchasing it, double-click the song's title or click the Preview

button **O** for the song.

3. Click Buy to purchase the song.

If no Buy button appears, click View. The song's album page opens in the iTunes Store.

| Document Illustrated and Approved By:<br>Date: 2/24/2015<br>Technical Support<br>Alpine Electronics of America, Inc.<br>1-800-TECH-101 | Additional Specifications:<br>N/A | Circuit Profile<br>N/A |  |
|----------------------------------------------------------------------------------------------------|-----------------------------------|------------------------|--|
| Revision: 012915 This document will be subjected to change without notice.                                                             |                                   |                        |  |